Активация интерфейса подключения USB-HID

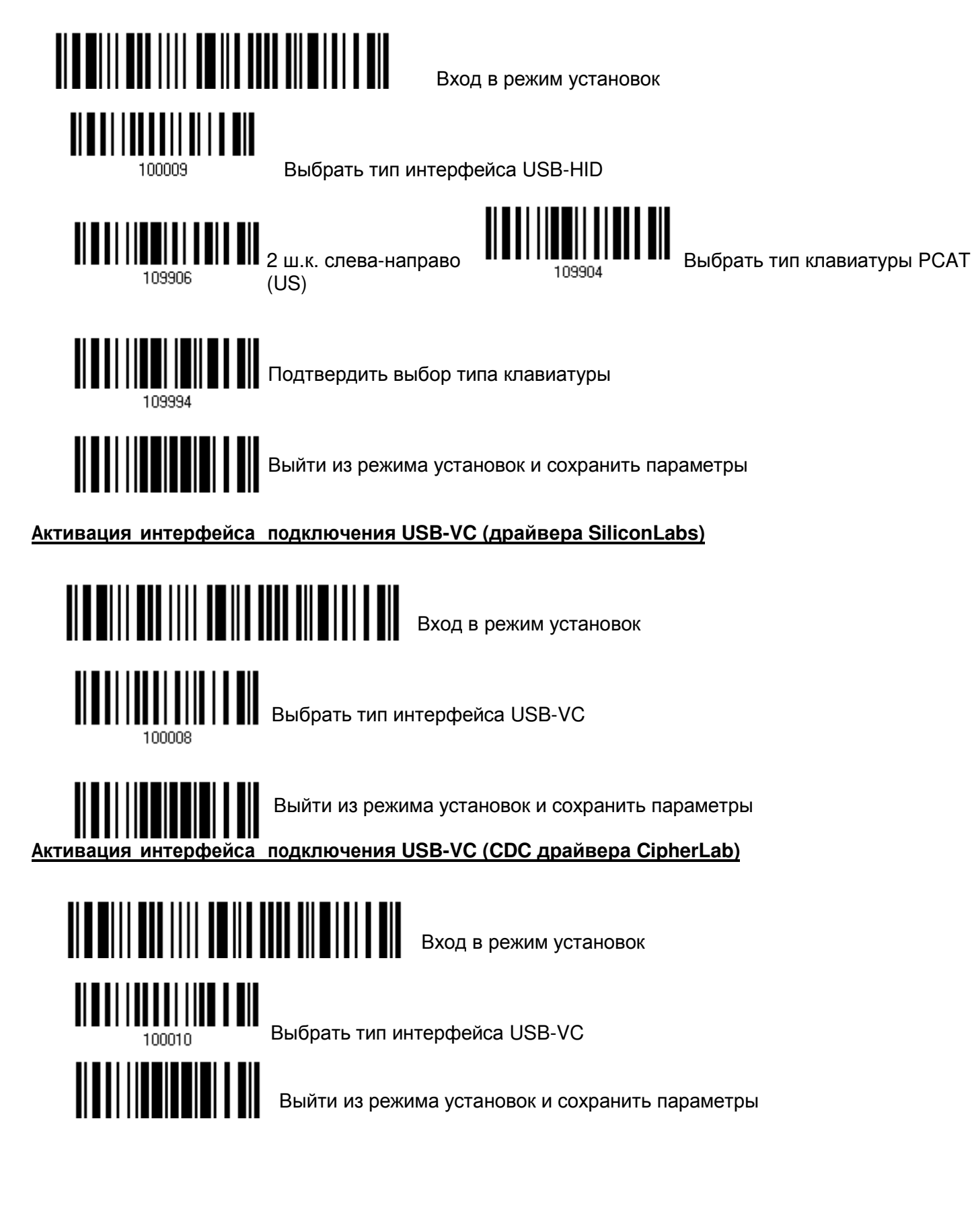

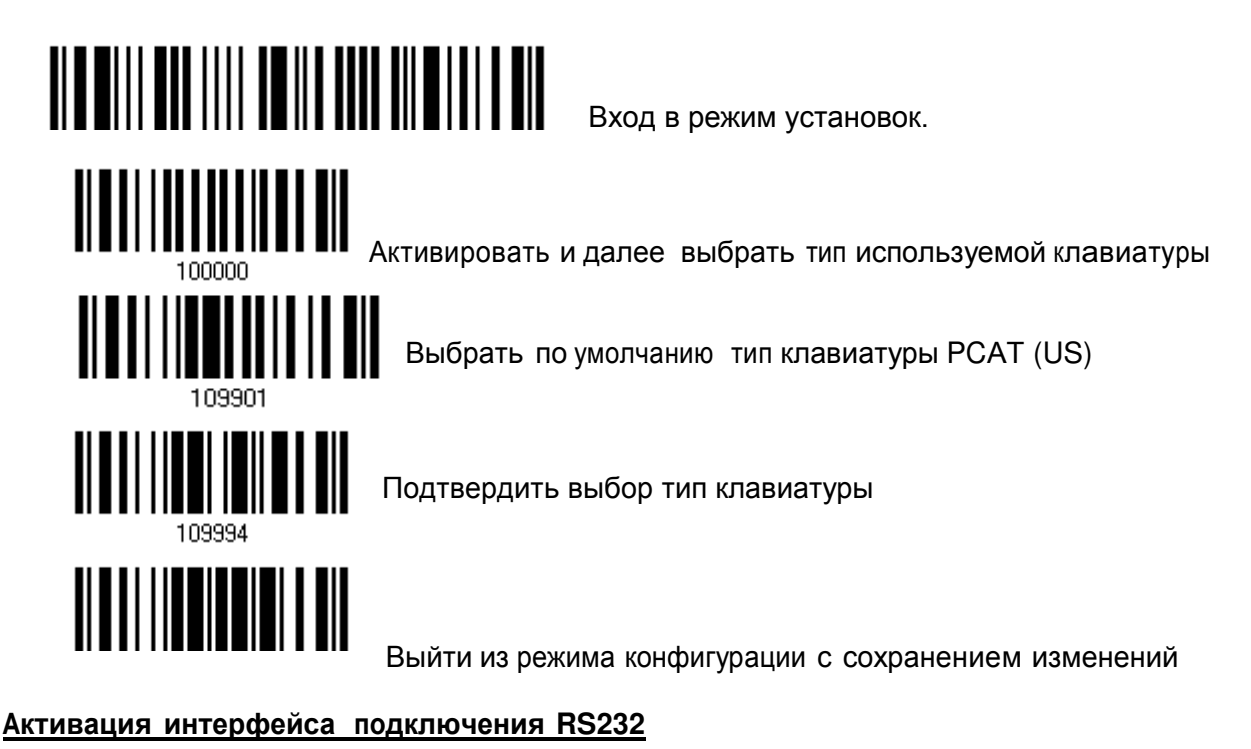

Параметры СОМ порта по умолчанию: 115200 bps, 8 bits, No parity, 1 stop bit, none Flow Control

Войти в режим конфигурирования

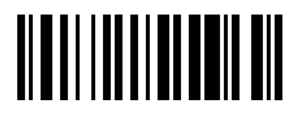

Отключение режима «Автодетект»

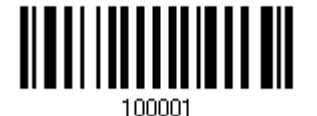

Активировать интерфейс RS232

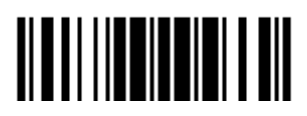

Выйти из режима установок и сохранить параметры.

## Сброс на заводские настройки

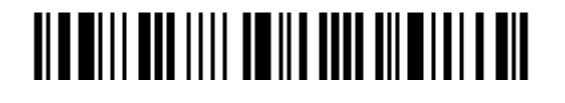

Войти в режим конфигурирования

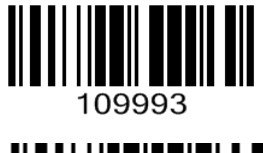

Загрузить заводские настройки

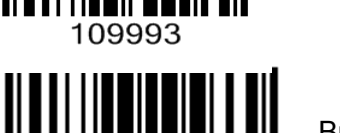

Выйти из режима установок и сохранить параметры